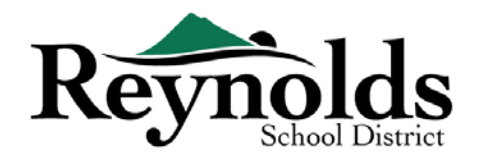

## **Online Registration**

The online registration is now ready for student verifications for those current students or returning students whose <u>parents have an existing ParentVUE account</u>.

For parents with an existing ParentVUE account, you may go to the <u>RSD online registration portal</u> to complete your Annual Enrollment Verification as well as to make updates throughout the school year.

## Current and Former RSD Students

#### WHO CAN REGISTER:

- Only custodial parents can enroll their student in a Reynolds school
- If you are a parent/guardian of a current or returning student who wants to complete the annual verification on a paper registration packet, paper verification forms will be sent home at the beginning of the new school year.

#### WHAT YOU NEED TO GET STARTED:

- Access to a desktop/ laptop computer
- Email account
  - O Don't have one? Get a free one through Gmail, or Outlook
- ParentVUE account if you don't have a ParentVUE account, please contact the <u>school office</u> to request a ParentVUE Activation Key to verify your students registration.

#### WHAT YOU WILL NEED TO REGISTER:

- Proof of student's birthdate (birth certificate, hospital record, passport, or baptismal record)
- Proof of address (rental agreement, utility bill, etc.)
- Immunization records as required by law.

#### **RECOMMENDED**:

- At least one emergency contact including address and phone number
- Physician and dentist phone numbers
- Don't have ParentVUE? See "What You Need to Get Started" for more information.
- Paper verification forms will be sent home at the beginning of the new school year if you wish to complete the annual verification on paper instead of online.

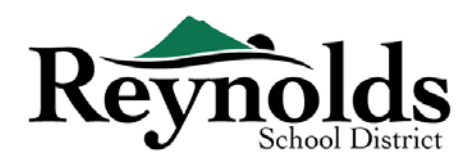

# ParentVUE Account

## HAVE A PARENTVUE ACCOUNT?

If you have a ParentVUE account, you may log into <a href="https://parentvue.rsd7.net/">https://parentvue.rsd7.net/</a>

## For Current or Returning RSD Parents:

If you have, or have ever had, a ParentVUE account, please login with your previously created User ID and Password. Click on **More Options > Forgot Password** and enter your email address on file. You will then receive an email with a link to reset your password.

If, during your time with RSD, you have never created a ParentVUE account, please contact your child's school to obtain a ParentVUE activation code.

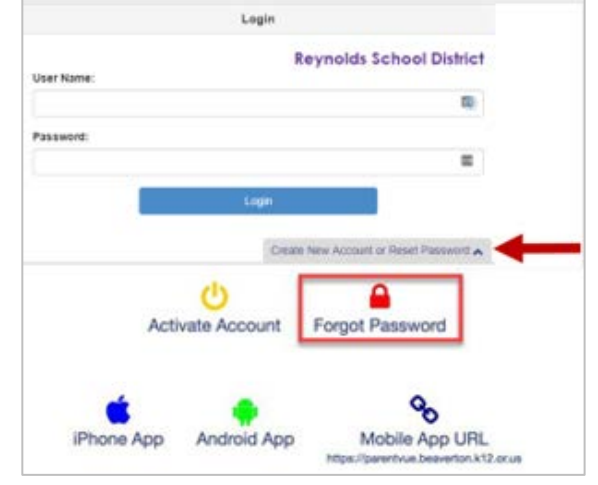

## NEED A PARENTVUE ACCOUNT?

If you are a parent/guardian of a current or returning student you have the option to verify your

student's info via the online registration portal or obtain the student verification forms at the <u>school offices</u> where your child will attend.

For those who would prefer to do the online student verification and don't have an existing ParentVUE account, you will need to contact the school to obtain a ParentVUE Activation Key. Once you have the ParentVUE Activation Key, you may do the following:

- 1. Go to <a href="https://parentvue.rsd7.net/">https://parentvue.rsd7.net/</a>
- 2. Click on More Options
- 3. Select **Activate Account** and complete the three steps.

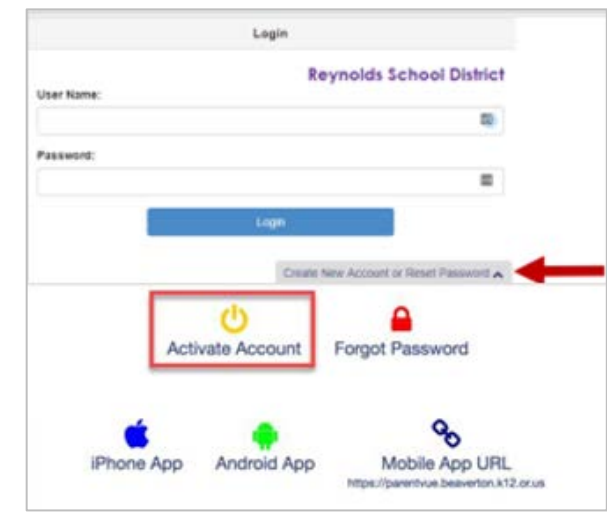

- 4. Type in your first name, last name, and activation key as they appear in the Activation Key letter.
- 5. Choose a user ID, password, and enter your primary email address.

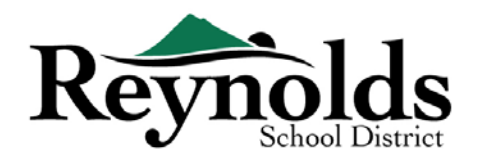

# **Beginning Student Verification**

Depending on the time of year, you have the option to register for the current school year or the next school year. Start of enrollment for the next school year can vary.

## PARENT ACKNOWLEDGEMENTS

You will be prompted to review and acknowledge the school district polices and enrollment information. Click **Yes** or **Skip** to proceed.

Click on Messages to access student verification by clicking on **Begin Registration**.

| Joshua<br>Middle | e School 👻      |           |                                                          | Reynolds School District<br>Good afternoon, |
|------------------|-----------------|-----------|----------------------------------------------------------|---------------------------------------------|
| Home             | MES             | SAGES     |                                                          |                                             |
| Messages         |                 | Date      | Subject                                                  |                                             |
| Calendar         | $\sim$          | 2019      | Online Enrollment is Currently Open: Begin Registration: |                                             |
| Attendance       |                 |           |                                                          |                                             |
| Click on th      | e <sub>Be</sub> | gin New F | Registration >> button                                   |                                             |
|                  |                 |           |                                                          | Home Status My Acc                          |
|                  |                 |           |                                                          |                                             |

Begin New Registration >>

| If you need assistance, please click <b>Contact</b> on the bottom left of the screen | to display a list of |
|--------------------------------------------------------------------------------------|----------------------|
| contacts.                                                                            |                      |

Translations for the following languages can be displayed by clicking on the desired language link at the bottom of the screen.

Spanish | Russian | Vietnamese | Romanian | Ukrainian | Arabic

## INTRODUCTION

|                     | Reynolds School District                                                                                                    |
|---------------------|----------------------------------------------------------------------------------------------------|
| Online Registration | WTRODUCTION 2915-2008                                                                                                    |
| 2 introduction ©    | Malerena                                                                                                    |
| W ranks             |                                                                                                    |
| & Constituents      | Information                                                                                                    |
| A Creation .        | Werkance to Reysolds School District Wadent Registration and Verification!                                                                                                    |
| Rinn B              | Through this aroune, you will also be event, nor obligher, mail hysiological distort an welly information an currently evolved maderia. The order<br>registration is an official econic The cuestion on the term on the response information that will nee provide pervises for your (Milliers).                                                                                                    |
| D Courses .         | MADENTS OF NEW ETVICENTS                                                                                                    |
| B Providence 🕈      | 2015 all School Rate: Unline fragitabilities controls according to the following school: Reyarded Right School: Water Marry Medie School: Summitting Technology and Marry Medie School: Summitting Technology and School School Sc      |
|                     | at the three any obtain not read above out algoristic chine Expension. Have even at your per tendency when the paper eventsees terms<br>we wanted a deep with additional regularizations or the distribution of the context.                                                                                                    |
|                     | Nanogaron Svidivosi                                                                                                    |
|                     | Origin bile leving and obtained by a few solar before tegender bland en kompanie. Na futber offensatie ingeling broegener<br>regionaler aan twit steepener internationage of the dashed vestals.                                                                                                    |
|                     | DesMar                                                                                                    |
|                     | To ensure your Drime-Registration protect is created und conversion, peece have the trainiouring associate                                                                                                    |
|                     | loader Sin Landers in Killenit     Singervouw south winnerschlied (Soldware Brief) Kingere     Sinder dats interchningen in Sinder Singere     Sinder dats interchningen interchningen     south and and pip Manal     south and and pip Manal     south and and pip Manal     south and and pip Manal     south and and pip Manal     south and and pip Manal     south and and pip Manal     south and and pip Manal     south and and pip Manal     south and and pip Manal     south and and pip Manal     south and and pip Manal     south and and pip Manal     south and pip Manal     south and pip Manal     so           |
|                     | INVESTIGATION CONTRACTOR INCOMENTS INCOMENTS                                                                                                    |
|                     | 2023-B Schwall Ram Studies Vol Rastan will be exclusive Counter 2023 to only the following school. Repeake High Mean, Welt Water Added School .<br>Anametrical Desensary Transfere Desensary, and Rocchard Desensary.                                                                                                    |
|                     | Each Mr, doing the tagencing of the school, this system is also send to send space chick anothing areatment information. For the senancial of the advant<br>each the satesministic carrier some changes to your fermine information to receipt).                                                                                                    |
|                     | Easthan? Were could be beigned about up the forter to conserve                                                                                                    |
|                     | First and findeent Meak (MAMS) for the seeing Scheel War                                                                                                    |
|                     | Al femina must mean emaily. If your femily valiantshad in 240540 km year, your atstack of automatically assim an 10/10/2018                                                                                                    |
|                     | Online applications traphs are August Datifier of Hear and Hearing Technics.                                                                                                    |
|                     | To apply press Winter the instantial Application for Free or Reduce-Prior Device application at their Device Device and Application application of the instantial Application for Free or Reduce-Prior Device and Application at the instantial Application for Free or Reduce-Prior Device and Application at the instantial Application for Free or Reduce-Prior Device and Application at the instantial Application for Free or Reduce-Prior Device at the instantial Application for Free or Reduce-Prior Device at the instantial Application for Free or Reduce-Prior Device at the instantial Application for Free or Reduce-Prior Device at the instantial Application for Prior Device at the instantial Application for Prior Device at the ins      |
|                     | If you have any questions, please ereal our raif at four-site, blass globall run for further assistance.                                                                                                    |
|                     | Langh Manus and Accounts                                                                                                    |
|                     | To access solved from the end of departs to end of the second of the same power of the second                                                                                                    |
|                     | $\mathbf{b}$ Transfered to prior and the present of the present of the term of the function of the function of the term of the term of term of term |
|                     |                                                                                                    |

Click **Continue** after reading the welcome message on the screen.

Review the Student Summary, which will list all the students associated with your Parent record. Click on **Save And Continue**.

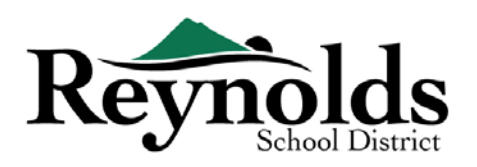

## ELECTRONIC SIGNATURE

Type in your name exactly as it appears when you created the account in the Electronic

**Signature** field. For reference, your name will also appear in the top-right of the screen on how you enter your name.

|          |             |      |                                            |                                        |                                                        | Reynolds School District<br>Good morning, Peter Brady |
|----------|-------------|------|--------------------------------------------|----------------------------------------|--------------------------------------------------------|-------------------------------------------------------|
| Online F | Registrat   | tion | INTRODUCTION                               |                                        |                                                        | 2019-2020                                             |
| 💡 Intro  | duction     | 0    |                                            |                                        |                                                        |                                                       |
| đđi Eami | iha         | 0    | Signature                                  |                                        |                                                        |                                                       |
| ₩ Falli  | ny          | × .  | Please enter your first and last name belo | W.                                     |                                                        |                                                       |
| Pare     | nt/Guardian | 0    | By typing your name below and              | pressing the button at the base of the | page you attest that you are the account holder, are a | uthorized to provide the information and agree        |
| #3 Emer  | rgency      | 0    | that the information provided is a         | ocurate to the best of your knowledg   | a                                                      |                                                       |
| + Shude  | lonte       | •    | Electronic Signature*                      | Peter Brady                            |                                                        |                                                       |
| P# Stude | ents        | •    |                                            |                                        |                                                        |                                                       |
| Docu     | uments      | θ    |                                            |                                        | Save And Continue >                                    |                                                       |
| II Revie | ew/Submit   | 0    |                                            |                                        |                                                        |                                                       |
|          |             |      |                                            |                                        |                                                        |                                                       |
|          |             |      |                                            |                                        |                                                        |                                                       |

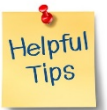

## RESUMING STUDENT

## VERIFICATION

To complete the annual Verification of Enrollment, click on **Resume/Start** (or **Family** in the left-hand navigation) after entering your electronic signature. You'll need to click through and review each screen. There is a helpful percent of completion bar on the top of the screen for

your reference.

50%

If you need to interrupt your data entry process, you can resume the registration by logging

back in at a future time and clicking **Resume Registration**.

Pick up from where you left off by clicking on the section name in the left-hand navigation. For example, in the **Students** section, click **Edit**.

| Online Registrat             | tion | INTRODUCTION                                                                                                    | 2019-2020 |
|------------------------------|------|----------------------------------------------------------------------------------------------------|-----------|
| ♀ Introduction               | 0    |                                                                                                    |           |
| 🗑 Family                     | 0    |                                                                                                    |           |
| A Parent/Guardian            | 0    | 2019 2020 Registration                                                                                                 |           |
| Emergency                    | 0    | 2013-2020 (Registration                                                                                                |           |
| <ul> <li>Students</li> </ul> | 0    | Thank you for returning to the online registration process. To continue where you left off, select Resume Registration |           |
| Documents                    | 0    | Resume Registration     X Start Over                                                                                   |           |
| ≣ Review/Submit              | 0    |                                                                                                    |           |
|                              |      | Save And Continue >                                                                                                    |           |

If you selected the incorrect school year, click on **Start Over** to begin the process again.

FAMILY

HOME ADDRESS

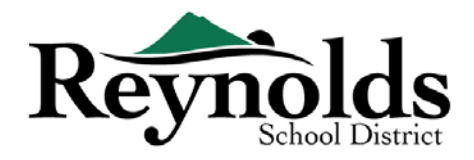

Select the **Check here if your address has changed checkbox** if applicable.

When updating an address that is outside the current school's boundary, please contact the school for helpful transfer information.

| Home Address                                          |
|-------------------------------------------------------|
| Instructions                                          |
| Please enter your home address below:                 |
|                                                       |
| <b>Q</b> Type to find an address                      |
| Street Number*     Fraction     Direction     Street* |
| City*     State*     Zip Code*     +4       V     V   |

## MAIL ADDRESS

If your mailing address is the same as your home address, click **Save and Continue**.

If your mailing address is different from your home address, uncheck the box and enter your

| Online Registra   | tion | FAMILY 10%                                                                                                    | 2019-202            |
|-------------------|------|----------------------------------------------------------------------------------------------------|---------------------|
| ♀ Introduction    | 0    |                                                                                                    |                     |
| * Family          | 0    | Mail Address                                                                                                    |                     |
| A Parent/Guardian |      | Instructions                                                                                                    |                     |
| 43 Emergency      |      | If your mailing address is different from your home address, uncheck the Mail address is the same as home address check box and ty address below. | rpe in your mailing |
| 1 Students        | •    |                                                                                                    |                     |
| Documents         | •    | Mill address is the same as home address                                                                                                    |                     |
| I Review/Submit   | 0    | Portland, OR 97233                                                                                                    |                     |
|                   |      | < Previous Save And Continue >                                                                                                    |                     |

mailing address. Click Save and Continue.

## PARENT/GUARDIAN

**Important:** Please click the **Edit** button to provide necessary information for the enrolling parent.

| Online Registra                                                                        | tion | PARENT/GUAI                                                                                                    | RDIAN                                                                                |                                     |                              |                                                       |  |  |  |  |
|----------------------------------------------------------------------------------------|------|----------------------------------------------------------------------------------------------------|--------------------------------------------------------------------------------------|-------------------------------------|------------------------------|-------------------------------------------------------|--|--|--|--|
| Introduction                                                                           | 0    | Please provide parent                                                                                                    | Please provide parent information, including those who do not live with the student. |                                     |                              |                                                       |  |  |  |  |
| 📽 Family                                                                               | 0    | Click Edit to complete or verify each parent's information. If verifying enrollment information, you will need to edit each contact in order to continue. |                                                                                      |                                     |                              |                                                       |  |  |  |  |
| Parent/Guardian      Click Add New Parent/Guardian to add additional parent/guardians. |      |                                                                                                    |                                                                                      |                                     |                              |                                                       |  |  |  |  |
| Emergency                                                                              | 0    | NOTE: It is important to                                                                                                    | o use standard capitalization rule                                                   | s throughout this module. (Example: | Stephanie is correct formatt | ing. STEPHANIE or stephanie is incorrect formatting.) |  |  |  |  |
|                                                                                        |      |                                                                                                    | First Name                                                                           | Last Name                           | Gender                       | Status                                                |  |  |  |  |
| 🞓 Students                                                                             | 0    | 🖌 Edit                                                                                                    | Jan                                                                                  | Brady                               |                              |                                                       |  |  |  |  |
| Documents                                                                              | 0    |                                                                                                    |                                                                                      | Diady                               |                              | Complete                                              |  |  |  |  |
| I Review/Submit                                                                        | θ    | + Add New Parent                                                                                                    | //Guardian                                                                           |                                     |                              |                                                       |  |  |  |  |

For **student verifications**, information for each parent/guardian will need to be reviewed to continue. **Please Note**: If one parent is the process of reviewing the student information, the other parent will not be able to review it until the original verification has been accepted by the school, after which, the other parent can review and make edits to the student information.

### DEMOGRAPHICS

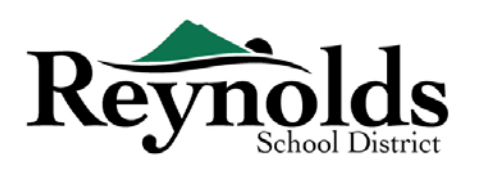

| Cardon D        | Demographics: Peter B                                                                                                    | rady                                                                                                    |                                                |
|-----------------|----------------------------------------------------------------------------------------------------|----------------------------------------------------------------------------------------------------|------------------------------------------------|
|                 | Instructions                                                                                                    |                                                                                                    |                                                |
| Parent/Guardian | Warner war this information on had                                                                                                    |                                                                                                    | and states and states                          |
| Emogency Ø      | student information unless legal di                                                                                                    | counterclation is provided indicating otherwise.                                                                                                    | a restricted in the descent from the second of |
| Sixdem 0        |                                                                                                    |                                                                                                    |                                                |
| Documents 0     | Pirst Name*                                                                                                    | Peter                                                                                                    |                                                |
| Reventitions 0  | Middle Name                                                                                                    |                                                                                                    |                                                |
|                 | Last Name*                                                                                                    | bab                                                                                                    |                                                |
|                 | Constant .                                                                                                    |                                                                                                    |                                                |
|                 | <b>Veste</b>                                                                                                    |                                                                                                    |                                                |
|                 | Preferred language for district and<br>actual communication                                                                                                    |                                                                                                    | •                                              |
|                 | and so the second second second second second second second second second second second second second second se                                                       |                                                                                                    |                                                |
|                 | Portland, OR 97233<br>Please check the los below if this parent<br>II<br>Please check the los below if this parent<br>II<br>Please check the los below if this parent | guardian neets as marginate when communicating with the school<br>guardian votable the to instantian at the school                                                      |                                                |
|                 | Portland, OR 97233<br>Picale check the los below if this parent<br>II<br>Picale check the los below if this parent<br>II<br>Military Status - parent/guard            | garden neets an respective when connecting with the school<br>gardian routil the trivial state of the school<br>lans is a member of the Armond Porces on active duty, I | uli-time National Guard or Veteran             |

- Enter required information for Enrolling Parent.
- Click Save and Continue.

## CONTACT INFORMATION

Enter your home (required), mobile (can be same as home) and/or work phone number.

| Online Registration  | PARENT/G       | UARDIAN                          |                                                                  | 1025                               | 2019-2020                                          |  |  |  |  |
|----------------------|----------------|----------------------------------|------------------------------------------------------------------|------------------------------------|----------------------------------------------------|--|--|--|--|
| Q Introduction       |                |                                  |                                                                  |                                    |                                                    |  |  |  |  |
| 🗑 Family 🙆           | Contact In     | Contact Information: Peter Brady |                                                                  |                                    |                                                    |  |  |  |  |
| A Parent/Quardian 🥏  | Instruct       | Instructions                     |                                                                  |                                    |                                                    |  |  |  |  |
| 🕫 Energency 🛛 🧕      | You must reg   | lister at loast one p            | hone number as well as                                           | designating one phone number as th | e Primary number before moving onto the next page. |  |  |  |  |
| 🕿 Students 🛛 😣       | Phone Num      | bers                             |                                                                  |                                    |                                                    |  |  |  |  |
| 🗄 Documents 🧕 🤒      | × Line         | Primary Ty                       | pe                                                               | Phone                              | Extension                                          |  |  |  |  |
| III Reven/Submit 🧕 🧕 | ш. т           |                                  |                                                                  | ()                                 |                                                    |  |  |  |  |
|                      | + 430 NEW      | )                                | Cell - Personal<br>Cell - Work<br>Home<br>Cell - Student<br>Work |                                    |                                                    |  |  |  |  |
|                      | Email Address* |                                  | tikagitikn com                                                   | _                                  |                                                    |  |  |  |  |
|                      |                |                                  |                                                                  | Chevious Bare And Continue >       |                                                    |  |  |  |  |

Under **Type**, please select one number as the **Primary**.

The email address you used to create the ParentVUE account will automatically display in the **Email Address** field if adding yourself. Click **Save and Continue**.

## ADD NEW PARENT/GUARDIAN

Add additional parent/guardian as needed by clicking Add New Parent/Guardian.

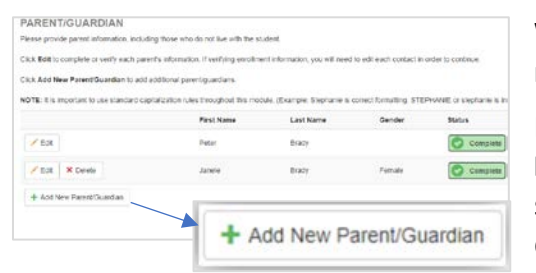

When adding another parent or guardian, you will need to enter their email address manually.

If they don't live at the address listed, uncheck the **Parent/ lives at this address** box and enter their street address on the Home Address screen that displays.

Click Save and Continue.

EMERGENCY

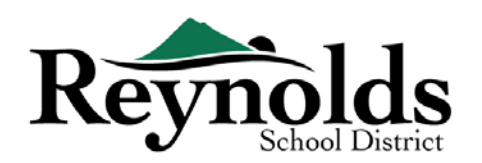

| Juine Registra | uon | EMERGENCY                                                                                                    |                                                                                                    |                                                               |                                                       |                                                         | 2019-2020                                   |
|----------------|-----|----------------------------------------------------------------------------------------------------|----------------------------------------------------------------------------------------------------|---------------------------------------------------------------|-------------------------------------------------------|---------------------------------------------------------|---------------------------------------------|
| ♀ Introduction | 0   | In an emergency, whoever listed as nur<br>changed from the default.                                                             | mber 1 in your Emergency Contact order                                                                                       | r will be called first. By defau                              | It, it would be the parent                            | guardian unless the conta                               | act order has been                          |
| 督 Family       | 0   | During the period following a large dam                                                                                         | aging natural disaster, an out-of-area co                                                                                    | intact should be selected. Pi                                 | ease list an emergency                                | shone contact that is at lea                            | ast 100 miles away so                       |
| Parent/Guardia | 0   | that your child could call that telephone                                                                                       | number to regain contact with you throu                                                                                      | igh this third party.                                         |                                                       |                                                         |                                             |
| Emergency      | 0   | Note: If verifying enrollment information<br>same contact with different data. Pleas<br>are assigned to both students later, wh | n, you will need to edit each contact to co<br>e review both duplicate contacts, and on<br>en verifying each student's data. | ontinue. You may see duplica<br>ily keep the contact with the | tes of one contact if you<br>correct information. You | are verifying, and your ch<br>will need to make sure an | ildren both had the<br>y remaining contacts |
| 🕫 Students     | 0   | ,                                                                                                    | First Nome                                                                                                    | Last Name                                                     | Gender                                                | Status                                                  |                                             |
| Documents      | 0   | Z Edit X Dalata                                                                                                    |                                                                                                    |                                                               |                                                       |                                                         |                                             |
|                | -   |                                                                                                    |                                                                                                    |                                                               |                                                       |                                                         |                                             |

Please add at least two emergency contacts: one local emergency contact in case of emergency,

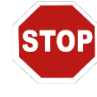

and one non-local (residing at least 100 miles away) emergency contact in case a natural disaster (such as an earthquake) occurs during the school day.

Click on +Add New Emergency Contact to continue.

Click on the **Edit** (or **Delete**) button to verify each emergency contact on file. If there are duplicate emergency contacts, please update information on one and delete the other duplicate contact.

## DEMOGRAPHICS

| / introduction    | 0 | Demographics             | Demographics.                       |  |  |  |
|-------------------|---|--------------------------|-------------------------------------|--|--|--|
| 🖬 Family          | 0 | 0 Instructions           |                                     |  |  |  |
| & Parent/Guardian | 0 |                          | V Instructions                      |  |  |  |
| Emergency         | 0 | Provide the following it | formation for the Emergency Contact |  |  |  |
| 🖝 Students        | • | First Name*              | 452000                              |  |  |  |
| Documents         | 0 | Last Name*               | 1000                                |  |  |  |
| C Revine/Submit   | 0 | Gender                   |                                     |  |  |  |
|                   |   | Address                  | 857 S Thele                         |  |  |  |
|                   |   | City                     | Seatte                              |  |  |  |
|                   |   | State                    | Washington                          |  |  |  |
|                   |   | Zip Code                 | 90100                               |  |  |  |
|                   |   | Language                 | English                             |  |  |  |

Enter the First and Last Name of your Emergency Contact. Gender is helpful when the school is contacting the Emergency Contact but not required.

Click Save and Continue.

### CONTACT INFORMATION

| Contact Inform           | ation              |        |          |      |         |                      |  |
|--------------------------|--------------------|--------|----------|------|---------|----------------------|--|
| Instructions             |                    |        |          |      |         |                      |  |
| Enter the information to | r the emergency of | contac | ct belos | ĸ    |         |                      |  |
| Home Phone               | 1                  |        |          |      |         |                      |  |
| Mobile Phone             | 0                  | )      |          |      |         |                      |  |
| Work Phone               | (                  |        |          |      |         | Ext.                 |  |
| Other                    | ( 80               | 1.)    | 391      |      | 6120    | Phone Type           |  |
|                          |                    |        | 10       | < Pi | revious | Save And Continue >> |  |

Enter home, mobile and work phone numbers for the added Emergency Contact.

Click Save and Continue.

### REVIEW OR ADD MORE EMERGENCY CONTACT

You will need to review each emergency contact before continuing onto the Student section.

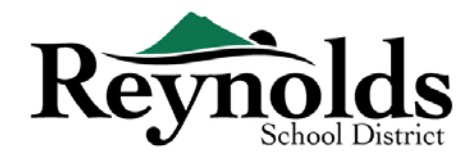

Click **Add New Emergency Contact** to add an additional contact – your Natural Disaster contact.

Click Save and Continue when done.

| Online Registra                  | tion | EMERGENCY                                                                                                    |                                                                                                    |                                         |                               |                                                                                           |
|----------------------------------|------|----------------------------------------------------------------------------------------------------|----------------------------------------------------------------------------------------------------|-----------------------------------------|-------------------------------|-------------------------------------------------------------------------------------------|
| <ul> <li>Introduction</li> </ul> | •    |                                                                                                    |                                                                                                    |                                         |                               |                                                                                           |
| t Suring                         | 0    | star energency                                                                                                    | ni ba, tantini lalari "narigetri Girilarin Al                                                                               | The called, if it associated that any p | and and a standard            | COLORY MAN THE PART REPORT TO THE REPORT OF STATE AND AND AND AND AND AND AND AND AND AND |
| Parentiamon                      | 0    | There is provide the second strength of the second strength of the s | danial Maanoon, we not we work a probabilisher of in                                                                        | added the state of an orthogoad         | print control first to at New | A TAB makes process on the post of the traditional the tributory.                         |
| d Emergency                      | 0    | harder to expendential arbitration                                                                                                    | pert had.                                                                                                    |                                         |                               |                                                                                           |
| F. Stalicht                      |      | hate in carrying and mail managing you wanted a second second sec | <ul> <li>Notice and sectors of the sector to sector to<br/>be sector and the sector of the sector to the sector.</li> </ul> | You may see duckarse of end on          | TAX. BADWARD VORTING, AT 18-  | CAN DIAR ST SUBTING THE SAME SUPPLY WE STOLEN. AND AND AN AND AND AND AND AND AND AND     |
| Decements -                      | 0    |                                                                                                    |                                                                                                    |                                         |                               |                                                                                           |
| Nonstate:                        |      |                                                                                                    | First Name                                                                                                    | Lettine                                 | <b>denier</b>                 | instant.                                                                                  |
|                                  |      | The Shaw                                                                                                    | 1000                                                                                                    | 1000                                    |                               | (g) in Programme<br>(international)                                                       |
|                                  |      | /ra Roam                                                                                                    | 1000                                                                                                    | -                                       |                               | D Tragment                                                                                |
|                                  |      | / Cal X Detre                                                                                                    | 100                                                                                                    | 100                                     |                               | () in Programs                                                                            |
|                                  |      | PER ROOM                                                                                                    | 1000                                                                                                    | 100                                     | FIRM                          | () = Pogess                                                                               |
|                                  |      | + Asten Gregercy Conam                                                                                                    |                                                                                                    |                                         |                               |                                                                                           |
|                                  |      |                                                                                                    |                                                                                                    |                                         | -                             |                                                                                           |

## STUDENTS

| Online Registra    | nom | ALCOLUMN TWO IN THE REAL OF THE REAL OF TH     |                                           |                       |                         |                |                  |                                |            |
|--------------------|-----|----------------------------------------------------------------------------------------------------|-------------------------------------------|-----------------------|-------------------------|----------------|------------------|--------------------------------|------------|
| # Installation     |     | STODENTS                                                                                                    |                                           |                       |                         |                |                  |                                | 2011       |
| W Tank             | 0   | The new conditioning shift. Add New Displayer, for and                                                                                                    | to a fill you would have to area          | d a la Barrier Isl    | had Donal               |                |                  |                                |            |
| A characterization | 0   | (# 424) Not 15 and 4 and 12 cont 2 without or                                                                                                    | en Gan far en men                         |                       |                         |                |                  |                                |            |
| 4 Income           | 0   | Sinch which it any distribution which to emilie                                                                                                    |                                           |                       |                         |                |                  |                                |            |
| # Students         |     | RENAMER. IL SINGALE IN CONTRACTOR CONTRACT                                                                                                    | tot Alia trengton the te                  | NAC TRAFFIC MON       | ic a longiturinating in |                | Internet come    |                                |            |
| B Character        | 0   |                                                                                                    |                                           |                       |                         |                |                  |                                |            |
| D'Anioutides       |     | Students to enroll in2019                                                                                                    |                                           |                       |                         |                |                  |                                |            |
|                    |     |                                                                                                    |                                           | PristRene             | Laist Name              | Server         | <b>Driven</b>    | Tatas                          |            |
|                    |     | / Ell Principal M Devie                                                                                                    |                                           | 1000                  | 100                     | Fertile        | 10               | () in sections                 |            |
|                    |     |                                                                                                    |                                           | -                     |                         | PETER          | 90               | () it require                  |            |
|                    |     | de Arts des Disderr                                                                                                    |                                           |                       |                         |                |                  |                                |            |
|                    |     | The development is shown a subject was set to<br>characterize adjustment and an end of the set of the<br>set of the set of the set of th | uber "backade" reserve trak o<br>actività | No. 21 II. and Tables | apple of Frank Trans    | ti pana takara | man Hallin mana  | Careford of the statistic Pro- | a mad in G |
|                    |     | Students to exclude from 2018-                                                                                                    | 2019                                      |                       |                         |                |                  |                                |            |
|                    |     | ficel Name                                                                                                    | Last Norre                                |                       | Genter                  | Grode          | Reserv           |                                |            |
|                    |     | 100                                                                                                    | 100                                       |                       | Terrate                 |                | for cost loss pr | distant.                       |            |
|                    |     |                                                                                                    |                                           |                       |                         |                |                  |                                |            |
|                    |     |                                                                                                    |                                           |                       |                         |                |                  |                                |            |

If you have children who are currently or were previously enrolled at an RSD school, they will display in the **Students to enroll** section if they're eligible for online verification or enrollment.

Children who aren't eligible for online verification or enrollment will display in the **Students to exclude** section.

Click on "Edit" beside the name of the child you want to verify.

| Online Registra   | tion | STUDENTS                                                           |                               |                                 |                            |                        |
|-------------------|------|--------------------------------------------------------------------|-------------------------------|---------------------------------|----------------------------|------------------------|
| ✓ introduction    | 0    | For new enrollments, click Add New St                              | udent for each child you we   | auld like to enroll in the Beau | enton School District.     |                        |
| 불 Family          | 0    | To party only a mostly appreciate children                         | atomatica circi Patrice as    | 0.414                           |                            |                        |
| A Paront/Guardian | 0    | to send your contently encoded child's                             | elementer, cica cui lo es     | Cr dilla                        |                            |                        |
| # Emergency       | 0    | Click Exclude if any listed students will                          | not be enrolled               |                                 |                            |                        |
| Students          | 0    | REMINDER: it is important to use stars<br>is incomect formatting.) | dard capitalization rules the | aghoat this module. (Examp      | le. Michael is correct for | mating MCHAE, or micha |
| E Documents       | 0    |                                                                    |                               |                                 |                            |                        |
| C Review/Submit   | •    | Students to enroll in                                              | 2019                          |                                 |                            |                        |
|                   |      | First Name                                                         | Last Name                     | Gender                          | Grade                      | Status                 |

Or to enroll a new student, Click **+Add New Student**.

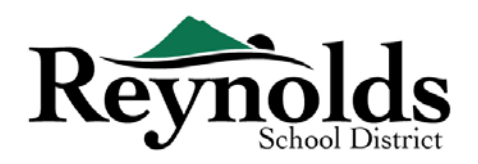

## 

| 🗑 Family                   | 0 | Demographics: Jack                 | Demographics: Jackson       |   |  |  |  |  |  |  |
|----------------------------|---|------------------------------------|-----------------------------|---|--|--|--|--|--|--|
| A Parent/Guardian          | 0 | <ul> <li>Instructions</li> </ul>   | Instructions                |   |  |  |  |  |  |  |
| B Emergency                | 0 | Please enter all relevant informat | ion for this student:       |   |  |  |  |  |  |  |
| Students                   | 0 | Legal First Name*                  | Jackson                     |   |  |  |  |  |  |  |
| E Documents                | 0 | Legal Middle Name*                 |                             |   |  |  |  |  |  |  |
| $\mathcal C$ Review/Submit | 0 | No Middle Name                     | *                           |   |  |  |  |  |  |  |
|                            |   | Legal Last Name*                   | James                       |   |  |  |  |  |  |  |
|                            |   | Suffix                             |                             |   |  |  |  |  |  |  |
|                            |   | Gender*                            | Male                        |   |  |  |  |  |  |  |
|                            |   | Birth Date*                        | 01/01/2012 🗮                |   |  |  |  |  |  |  |
|                            |   | Entering Grade*                    | 01                          | • |  |  |  |  |  |  |
|                            |   | Primary Address*                   | James, Etta / Jackson, Jack | ۲ |  |  |  |  |  |  |
|                            |   | Home Address                       | Mail Address                |   |  |  |  |  |  |  |
|                            |   | Troutdale, OR 97060                | Troutdale, OR 97060         |   |  |  |  |  |  |  |
|                            |   | First Name Goes By                 |                             |   |  |  |  |  |  |  |
|                            |   | Last Name Goes By                  |                             |   |  |  |  |  |  |  |

Enter all required fields (marked with a red asterisk).

The **Middle Name** field is a required field. If your child does not have a middle name, click the **No Middle Name** box.

**Primary address selection** may have more than one option if there is more than one parental address is associated with the student.

The First Name Goes By and/or Last Name

#### Goes By fields are optional.

If you or another parent/guardian have changed your address on the **Family** screen, you will need to enter the **Address Change Date** for the student on this screen to continue.

### CONTACT INFORMATION

If your child has no phone number, check "Student has no phone numbers." Otherwise, click **Add New** to enter home, mobile and/or work phone numbers for your child.

#### Click Save and Continue.

| Online Registra  | ation | DE            | MOGR                          | APHICS       |                                                            | 505                                                                          |                                                                  |  |  |  |  |  |
|------------------|-------|---------------|-------------------------------|--------------|------------------------------------------------------------|------------------------------------------------------------------------------|------------------------------------------------------------------|--|--|--|--|--|
| Q Introduction   | 0     |               |                               |              |                                                            |                                                                              |                                                                  |  |  |  |  |  |
| W Family         | 0     | Co            | ntact                         | Informatio   | on:                                                        |                                                                              |                                                                  |  |  |  |  |  |
| A Parent/Guardia | .0    | 0             | nstruc                        | ctions       |                                                            |                                                                              |                                                                  |  |  |  |  |  |
| A Emergency      | 0     | Cli           | ck on +A                      | dd New to ad | d a primary phone number su<br>we a phone number, please d | ich as a home phone or parent/guardia<br>heck mark on Student has no obone m | n cell, as well as any other numbers such as a student<br>mbers. |  |  |  |  |  |
| 🖈 Students       | 0     | 1             |                               |              |                                                            |                                                                              |                                                                  |  |  |  |  |  |
| Documenta        | 0     | н,            | Student has no phone numbers. |              |                                                            |                                                                              |                                                                  |  |  |  |  |  |
| IE ReviewSubmit  |       | Phone Numbers |                               |              |                                                            |                                                                              |                                                                  |  |  |  |  |  |
|                  |       | ×             | Line                          | Primary      | Туре                                                       | Phone                                                                        | Extension                                                        |  |  |  |  |  |
|                  |       |               | 1                             | 8            |                                                            | ( ) -                                                                        |                                                                  |  |  |  |  |  |
|                  |       | +             | Add Nei                       | •            |                                                            |                                                                              |                                                                  |  |  |  |  |  |
|                  |       |               |                               |              |                                                            |                                                                              |                                                                  |  |  |  |  |  |

### MILITARY RECRUITING (FOR HIGH SCHOOL JUNIOR AND SENIOR STUDENTS ONLY)

## **Online Registration | ANNUAL VERIFICATIONS**

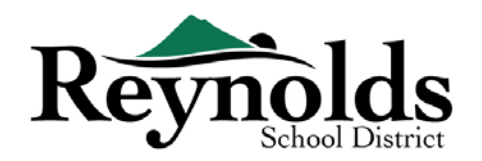

| Online Registration                     | DEMOGRAPHICS 23%                                                                                                    |
|-----------------------------------------|----------------------------------------------------------------------------------------------------|
| Introduction     Eamily                 | Military Recruiting: asdf afsda                                                                                                    |
| Parent/Guardian                         | Instructions                                                                                                    |
| 🛱 Emergency 📀                           | The "No Child Left Behind" Act of 2001 requires school districts to provide, upon request, the names, addresses and phone numbers of juniors and seniors to military recruiters, colleges and universities. |
| Students 9                              | If you do not want the school district to provide information about your student to the military or colleges, you have the opportunity to "OPT OUT" by selecting Do Not Allow.                              |
| ■ Documents ■ Documents ■ Review/Submit | Allow information to be released to military recruiting officers*                                                                                                    |
|                                         | •                                                                                                    |
|                                         | ✓ Previous) Save And Continue >                                                                                                    |

#### SCHOOL SELECTION

For enrollment verification, this screen will only display the student's enrolled school.

Click Save and Continue.

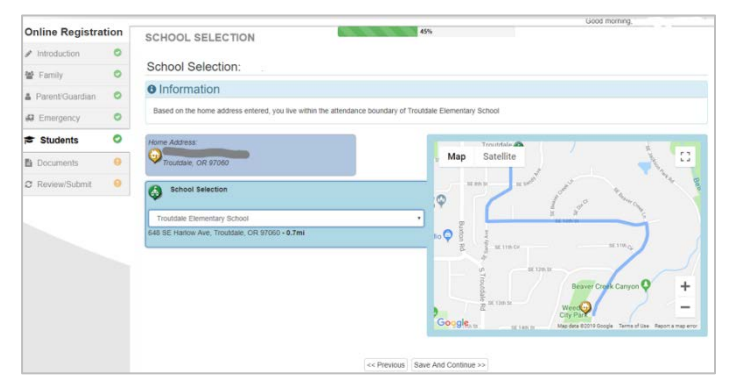

#### **PARENT/GUARDIAN RELATIONSHIPS**

Review your level of access to your student information. You may add or remove your level of access, if needed.

For each parent/guardian, check the applicable rights to your child. Refer to the brief

descriptions at the bottom of the screen for further clarification.

**Note**: Special custody and legal restrictions require a copy of the legal documentation to be provided to the school.

Click Save and Continue.

| RELATION SHIP 5  RELATION SHIP 5  RELAT     | Doline Registre  | tion |                                                                   |                            |                                 |                               | _                         | 200                      |               |                |                  |                  |             |
|----------------------------------------------------------------------------------------------------|------------------|------|-------------------------------------------------------------------|----------------------------|---------------------------------|-------------------------------|---------------------------|--------------------------|---------------|----------------|------------------|------------------|-------------|
|                                                                                                    | June Registra    | -    | RELATIONSHIPS                                                     |                            |                                 | -                             | -                         |                          |               |                |                  |                  |             |
|                                                                                                    | V insuduction    | ~    | Parent/Guardian Rela                                              | tionsh                     | ips:                            |                               |                           |                          |               |                |                  |                  |             |
|                                                                                                    | W Family         | 0    | e Instructions                                                    |                            |                                 |                               |                           |                          |               |                |                  |                  |             |
| A Company O  Totacet  A Company O  Totacet      | A Parent/Guarda  | n O  | indicate the relationship each E                                  | arent/Su                   | urilan hac                      | with the sh                   | derit an                  | check the are            | moriate his   |                |                  |                  |             |
|                                                                                                    | Emergency.       | 0    | Any Non-Legal guardians listed                                    | in this car                | n have the f                    | ollowing sa                   | elected U                 | ves With Of app          | Alcable), Co  | ntact Allowe   | d, Educational   | Rights, Mailin   | es Allowed  |
| Construction     Construction     C         | Students         | 0    | Release To.                                                       |                            |                                 |                               |                           |                          |               |                |                  |                  |             |
| Revieweldukent • • • • • • • • • • • • • • • • • • •                                                                                                    | Documents        | 0    | If there are current custody, leg                                 | al restrict                | tions or rest                   | valning or d                  | lers perta                | ining to this stu        | ident, you m  | iust submit i  | a copy of the or | der to the sch   | lool.       |
| Select the available options, this may prevent access to your whicher or their fullerer latineration, IMPORTANCE TIPI<br>Terms late to be carried on the selection of the selection of the selectio  | III ReviewSubmit |      | IMPORTANT TIP! Please Read                                        | > Before                   | clicking Sav                    | ve and Con                    | tieve, pla                | ase verify you           | haave check   | marked the     | correct access   | you will need    | . If you do |
| Print         Last         Lives         Contact         Ed         Has         Native<br>Native         Print         Last         Lives         Contact         Ed         Has         Native<br>Native         Print         Relation<br>Rep           *         data         Barey         u         u <td< td=""><td></td><td></td><td>select the available options, this</td><td>s may pre</td><td>event access</td><td>to your se</td><td>ucern or</td><td>men student a</td><td>tormation.</td><td>IMPORTANT</td><td>1163</td><td></td><td></td></td<>                                                                                                    |                  |      | select the available options, this                                | s may pre                  | event access                    | to your se                    | ucern or                  | men student a            | tormation.    | IMPORTANT      | 1163             |                  |             |
| Relationship     Name Name Gender With Alleved Bights Castody Alleved To Breg     dealer of the standard data participation in the standard to standard bights Castody Alleved To Breg     dealer data and the standard data participation in the standard to standard bights and the standard     Costod Alleved To Standard data participation in the standard and the standard     Costod Alleved To Standard data participation in the standard and the standard     Costod Alleved To Standard data participation in the standard and the standard     Costod Alleved To Standard data and the standard to standard to standard          |                  |      |                                                                   | First                      | Last                            |                               | Lives                     | Contact                  | Ed            | Has            | Mailings         | Release          | Financi     |
| dat Brady & B & K & B & B & B & B & B & B & B & B                                                                                                    |                  |      | Relationship                                                      | Name                       | Name                            | Gender                        | With                      | Allowed                  | Rights        | Custody        | Allowed          | To               | Resp        |
| Jae Dady & Down and Star Star Star Star Star Star Star Star                                                                                                    |                  |      | -                                                                 |                            |                                 |                               |                           |                          |               |                |                  |                  |             |
| Lives With Indicates the paretiguardian has in the household with the solutel.<br>Contract Allowed Indicates the paretiguardian has related output to the solute and will be included in solute to solute to solute to solute the solute to the solute to the solute to the solute to the solute to solute to solute in a solute in a solute to the solute to the s |                  |      |                                                                   | Jat                        | Brady                           |                               |                           |                          | ×.            |                | 0                |                  |             |
| Lives With Indicates the peerspacetain lives in the flocashood with the student.<br>Control Advanced Tectame in preventing where is in the flocashood with all the indicate is school to student communication.<br>Control Advanced Tectame is preventing where is the flocashood tectame is the student of the student of school is student obligation of the Spreagy parent is<br>the Control Advanced Tectame is an experiment of the student.<br>Maning a Advanced Tectame is a specific school of the student.<br>Maning a Advanced Tectame is a specific school of the student.<br>Maning a Advanced Tectame is a specific school of the student.<br>Maning a Advanced Tectame is a specific school of the student.<br>Prevenue Reps. How the the parent parent in Frenchy responsible for the Advant.                                                                                                    |                  |      |                                                                   |                            |                                 |                               |                           |                          |               |                |                  |                  |             |
| Contract Allowed Instants the parentgraphics in product contract with the solution of the includes to should be added communication.<br>If all paties the location the parentgraphics and a sight is not addenous regarding the tracket solution and access its shoder information in the Synegy parent (<br>Maning Allowed Includes the parentgraphics in any release the addenous regarding the tracket.<br>Maning Allowed Includes the parentgraphics in any release the shower to the advect.<br>Balance To indicate the avertigeneities in the shower to the parentgraphic the device.<br>Balance To indicates the parentgraphics in a release the shower to the parentgraphic the device.<br>Parenceal lings, includes the garetographics is ferencially responsible for the student.                                                                                                    |                  |      |                                                                   |                            |                                 |                               |                           |                          |               |                |                  |                  |             |
| Ed. Rights Hotcats the parent/partial is the right to mate decisions regardly the totater section and access is stoder information in the Sprangy parent/<br>the Cogar Net of the parent/partial is hight access to the short.<br>Research access the stoder is the parent/partial is the stoder of the short.<br>Research links, includes the short in a variable store to the parent/partial.<br>Research links, includes the parent/partial is france/ary responsible for the short.                                                                                                    |                  |      | Cortact Allowed Indicates the                                     | parentigu                  | ardian is allo                  | wed contact                   | with the st               | ern<br>sdent and will be | included in s | chool to stude | nt communicatio  | ń                |             |
| Maninga Allowed Indukti Ne parettiguartian na recenter making reported pit in detect<br>Research To Manina for Androna mace in te Andrei for the anexing particular<br>Parences Repe: Includes the parettiguartian in ferencely responses for the Audent                                                                                                    |                  |      | Ed. Rights Indicates the parent<br>Has Custody. Indicates the par | Eguàrdian<br>enVguardi     | has rights to<br>an has legal i | make decisi<br>custody of the | ors regars<br>le student. | ing the student's        | education an  | d access to st | uden information | i in the Synargy | parent por  |
| Faussell Reg. Indicates the parent/guardian in fearosity responsible for the student                                                                                                    |                  |      | Malings Alowed Indicates the<br>Belease To Indicates the who      | e parentigu<br>st.max.cele | condian may o                   | eceive mails                  | ngs regard                | ing the student.         |               |                |                  |                  |             |
| -anterior Street Street    |                  |      | Financial Resp. Indicates the                                     | parentipua                 | ndian is finan                  | cially respon                 | sible for th              | e sludert                |               |                |                  |                  |             |
|                                                                                                    |                  |      |                                                                   |                            |                                 |                               |                           |                          |               |                |                  |                  |             |
|                                                                                                    |                  |      |                                                                   |                            |                                 |                               |                           |                          |               |                |                  |                  |             |
|                                                                                                    |                  |      |                                                                   |                            |                                 |                               |                           | 1000000000               | 10000000      |                |                  |                  |             |

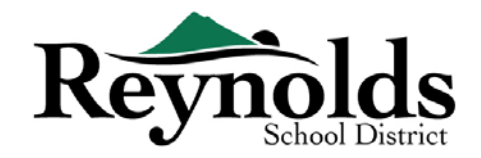

### EMERGENCY CONTACT RELATIONSHIPS

For each Emergency Contact, indicate the relationship to your child. You may need to uncheck the **No Relationship** box and select the applicable relationship if duplicate emergency contact info has been edited.

| Online Registra   | ation | RELATIONSHIPS                                                                           | 2.2.2                                                   | 42%                          |                         |                                       |
|-------------------|-------|-----------------------------------------------------------------------------------------|---------------------------------------------------------|------------------------------|-------------------------|---------------------------------------|
| Q Introduction    | 0     | Emergency Contact Relation                                                              | ships:                                                  |                              |                         |                                       |
| · Family          | 0     | Instructions                                                                            |                                                         |                              |                         |                                       |
| Creagency         | 0     | Indicate the relationship each emergency<br>child on a daily basis, such as a nanny, or | contact has with the student.<br>after school provider. | Check Release To if you a    | re granting permission  | for your contect to pick up your      |
| Students          | 0     | Use the Natural Disaster option from the                                                | relationship drop down to sig                           | lify the student's natural d | lisaster contact. Do no | t check Release To for the Natural    |
| Documents         | 0     | Disaster contact.                                                                       |                                                         |                              |                         | -                                     |
| III Review/Submit |       | be released to the emergency contact. IN                                                | PORTANT TIPI                                            | r child, you will need to en | sure to check mark No   | lease to, it not, your child will not |
|                   |       | Relationship<br>- OR -<br>No Relationship                                               | First Name     Octavia                                  | Last Neme                    | Gender                  | Release To                            |
|                   |       | Please select the authorized pickup or destination<br>Emergency Closure Plan:           | n, in the event of an Emergency Cl                      | osure:                       |                         |                                       |
|                   |       | Financianess Closura Molar                                                              |                                                         | *                            |                         |                                       |

Check the **Release To** box if you allow the school to release your child to the specified Emergency Contact on a reoccurring basis for non-emergency situations. This is often used for listed day care providers.

Click Save and Continue.

### EMERGENCY CONTACT ORDER

In instances when the school is unable to contact you or other parent/guardian(s) during an emergency, the school will call your Emergency Contacts.

Assign the call order by clicking on the contact, holding down the mouse and dragging to the

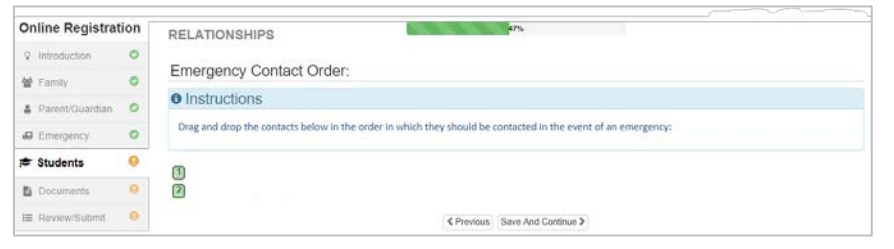

desired call sequence. It's recommended that you list your Emergency Contact for Natural Disasters last.

Click Save and Continue.

## TRANSPORTATION

| a meneral        | Terrenation                         |                                                                                                    |                                                          |
|------------------|-------------------------------------|----------------------------------------------------------------------------------------------------|----------------------------------------------------------|
| W Farth I        | <ul> <li>Transportation;</li> </ul> |                                                                                                    |                                                          |
| A PanetGastian   | Instructions                        |                                                                                                    |                                                          |
| di terrener di   | Bon. Roete-Lookup (elimk)           |                                                                                                    |                                                          |
|                  | stark is an arrises informative     | system that allows you to look give route information for addressed                                                                                                    | within our school interdances. You will be also be its a |
| W Hoderts        | search fraid the strated, some      | contragilities of address.                                                                                                    |                                                          |
| B Decements      | ADRIE MINISTER CENTRE INC.          | man's system                                                                                                    |                                                          |
| SE Terlerifidest | West made of the sector and         | An electron below for entropy?                                                                                                    |                                                          |
|                  | Mick Up Transport Type              |                                                                                                    |                                                          |
|                  |                                     | and the second second second second second second second second second second second second second second second                                                                                                    |                                                          |
|                  | What stock of summarization with    | the station, sale funct that sched?                                                                                                    |                                                          |
|                  |                                     |                                                                                                    |                                                          |
|                  | " Tieter Bus Insurefators           | Received                                                                                                    |                                                          |
|                  |                                     |                                                                                                    |                                                          |
|                  | Test-ex-                            |                                                                                                    |                                                          |
|                  |                                     |                                                                                                    |                                                          |
|                  | Recta                               |                                                                                                    |                                                          |
|                  | 2 Web op address some on her        | na addees                                                                                                    |                                                          |
|                  |                                     |                                                                                                    |                                                          |
|                  | Troundate, OR 97040                 |                                                                                                    |                                                          |
|                  |                                     |                                                                                                    |                                                          |
|                  | and a                               |                                                                                                    |                                                          |
|                  | Supposible Parage                   |                                                                                                    |                                                          |
|                  | Petre                               |                                                                                                    |                                                          |
|                  |                                     |                                                                                                    |                                                          |
|                  | 2 Dep-of actions same sales         | me add une                                                                                                    |                                                          |
|                  |                                     |                                                                                                    |                                                          |
|                  | Toutlate, OR 97260                  |                                                                                                    |                                                          |
|                  |                                     |                                                                                                    |                                                          |
|                  |                                     | And the second second s |                                                          |

To relay your transportation preference, click on the dropdown arrow next to "**Pick Up Transport Type**" and "**Drop Off Transport Type**."

To see your student's bus route, please go to Versatrans <u>eLink</u> - <u>https://versatrans.reynolds.k12.or.us:8080/search.aspx</u>

(Versatran Online Information System).

Click Save and Continue.

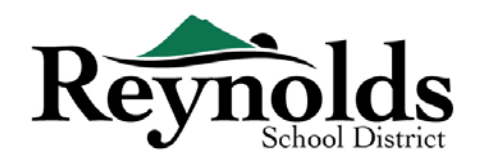

## HEALTH INFO

Enter your child's physician and dentist information along with medical/dental insurance

| Online Registra  | tion | HEALTH                                                                                                    |                                                                 |
|------------------|------|----------------------------------------------------------------------------------------------------|-----------------------------------------------------------------|
| V Introduction   | 0    | 12 (2007) 12 (2007)                                                                                                    |                                                                 |
| W Family         | 0    | Health Information:                                                                                                    |                                                                 |
| A Farant/Guardia | .0   | O Instructions                                                                                                    |                                                                 |
| d Emergency      | 0    | School staff members need to know when your child has current ongoing health proble notify your school of any on-going health problems, allergies. | m for which they may require help during the school day. Please |
| B Students       | 0    | Please note: Any allergy or other health condition requiring intervention at school (2003                                                          | ing that the parent complete appropriate medication information |
| & Cocuments      | 0    | form),                                                                                                    |                                                                 |
| IE Review/Submit | •    | Physician                                                                                                    |                                                                 |
|                  |      | Karre .                                                                                                    |                                                                 |
|                  |      | Phone Number ( ) - extr.                                                                                                    |                                                                 |
|                  |      | Preformed Hompital                                                                                                    |                                                                 |
|                  |      | C Prenous Save And Con                                                                                                    | time 2                                                          |

policy numbers. Click **Save and Continue**.

## HEALTH CONDITIONS

The Reynold's School District has nurses who oversee the schools.

Click **Add New Condition** to inform the school and school nurse of your child's health conditions and indicate whether it's a life-threatening condition.

If none, check Student has no health conditions and click Save and Continue.

| Online Registrat | ion |                          |                  | 76%                       |         | -2 |
|------------------|-----|--------------------------|------------------|---------------------------|---------|----|
| ♀ Introduction   | 0   | HEALTH                   |                  |                           |         |    |
| 😫 Family         | 0   | Health Conditions:       |                  |                           |         |    |
| Parent/Guardian  | 0   | Student has no health co | nditions         |                           |         |    |
| Emergency        | 0   | - OR -                   | Health Condition |                           | Comment |    |
| 🗢 Students       | θ   |                          |                  | T                         |         |    |
| Documents        | 0   | Delete                   |                  |                           |         |    |
| I Review/Submit  | 0   | + Add New Condition      |                  |                           |         |    |
|                  |     |                          |                  | Revious Save And Continue | >       |    |

### ANNUAL REVIEW

Review the annual information/permissions and authorizations prior to completing your document uploads (if applicable).

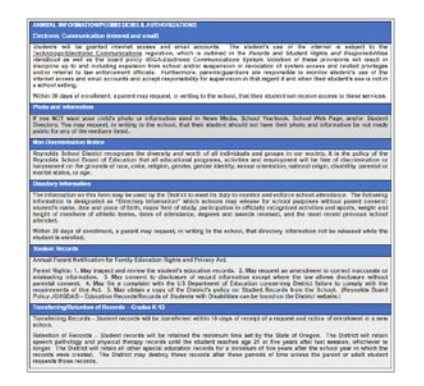

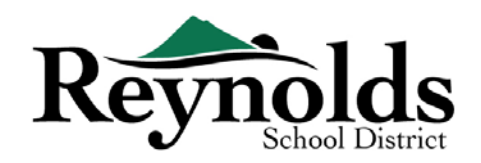

## 

You will need to view school district policies and enrollment information before continuing.

| Online Registratio | n | POLICIES                                               | 100%                                                          |  |
|--------------------|---|--------------------------------------------------------|---------------------------------------------------------------|--|
| ♀ Introduction     | 0 |                                                        |                                                               |  |
| 😫 Family           | 0 | Policies:                                              |                                                               |  |
| Parent/Guardian    | 0 | You must check and agree to the<br>following policies: | Provides information on the Student and Parent<br>Information |  |
| # Emergency        | 0 |                                                        | [View]                                                        |  |
| 🗢 Students         | 0 |                                                        |                                                               |  |
| Documents          | 0 |                                                        | Previous Save And Continue >                                  |  |
| I≡ Review/Submit   | 0 |                                                        |                                                               |  |

#### DOCUMENT UPLOADS

For enrollment verification, file upload is not required unless a change of address was entered.

Upload required documents by selecting document type, clicking on **Choose File** to browse for the file on your computer and click **Upload**.

You can capture documents by taking a picture of the paperwork with your smartphone/tablet and email the image file to yourself. There are also several no-cost PDF Scanner apps available through the <u>Apple App Store</u> and <u>Google Play</u> <u>Store</u>.

You may also choose to bring the hard copy to the school.

Click on Save and Continue.

| ✓ Introduction    |   |                                                                                                    |
|-------------------|---|----------------------------------------------------------------------------------------------------|
|                   |   | Upload with ParentVUE                                                                                                    |
| 🖉 Earriy          | 0 | You can uplied documents using the Parent/VE mobile application. Tag the CLR Documents icon in Prevent/VE to uplied documents using the device's common or by animcling                                                                                                    |
| A Parent/Guardian | 0 | Nes from the Rowy. This must be done before the registration is submitted.                                                                                                    |
| Chergency         | 0 | Family                                                                                                    |
| 🛱 Students        | ۰ | Primary Home Address Verification:                                                                                                    |
| Documents         | 0 |                                                                                                    |
| 3 Reven/Gubmit    | θ | <ul> <li>I was deliver a name copy to the school instead or uproteining it.</li> </ul>                                                                                                    |
|                   |   | Document Type *                                                                                                    |
|                   |   | Select decument"                                                                                                    |
|                   |   |                                                                                                    |
|                   |   |                                                                                                    |
|                   |   |                                                                                                    |
|                   |   | Students                                                                                                    |
|                   |   | Students                                                                                                    |
|                   |   | Students<br>Jackon<br>IIP Documentation:                                                                                                    |
|                   |   | Students                                                                                                    |
|                   |   | Students Jakon Johon III Documentation III Documentation III tail adver a bat rays to be school round of uptoding k.                                                                                                    |
|                   |   | Students                                                                                                    |
|                   |   | Students  Johon  I Di Doumentation  I Di Doumentation  I Di Doumentation  I Di hall deliver a best onys to be school invasid of uptrolling &  Soluti CP doument  I Di hall deliver a best one deliver a best one deliver a bes |
|                   |   | Students                                                                                                    |
|                   |   | Students                                                                                                    |
|                   |   | Students                                                                                                    |
|                   |   | Students                                                                                                    |

If you have other children you want to verify, click on "Edit" beside their name. Or to enroll a new student, Click **+Add New Student**.

Repeat this process until you've completed it for each student in your family.

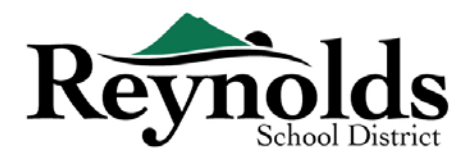

## **REVIEW/SUBMIT**

Before submitting verification/enrollment for your child(ren), click **Review** to review the entered information. You can make any changes by clicking on the applicable content area (e.g. **Parent/Guardian**, **Students**, etc.). After you submit verification/enrollment, you will need to contact the school to make any changes to your child's enrollment information.

| Online Registrat | ion | REVIEW/SUBMIT                         |                                 |                                |                                  | Reynolds School Distric<br>Good morning. |
|------------------|-----|---------------------------------------|---------------------------------|--------------------------------|----------------------------------|------------------------------------------|
| Introduction     | 0   | Review                                |                                 |                                |                                  |                                          |
| 嶜 Family         | 0   | Review allows you to confirm all data | entered during the registration | process to ensure accuracy. Wh | en complete, press Submit below: |                                          |
| Parent/Guardian  | 0   | Status                                | Student                         | Grade Level                    | School Selection                 | Comments                                 |
| Emergency        | 0   | Ready To Submit                       | Jackson                         | 01                             | Troutdale Elementary School      |                                          |
| 🛎 Students       | 0   |                                       |                                 | << Previous Review             |                                  |                                          |
| Documents        | 0   |                                       |                                 |                                |                                  |                                          |
| C Review/Submit  | 0   |                                       |                                 |                                |                                  |                                          |

You can print the registration by clicking on the **Print** icon in the top left-hand corner.

| Online Registration                                                                                                    | <b>REVIEW/SUBMIT</b>                                                                                                    | To submit the online registration, scroll down to the bottom of the page. Checkmark <b>L have</b>                                                                                                    |
|----------------------------------------------------------------------------------------------------|----------------------------------------------------------------------------------------------------|----------------------------------------------------------------------------------------------------|
| Introduction      Compared      Compared      Compare     |                                                                                                    | The bottom of the page. Checkmark I have<br>reviewed all registration data and verified<br>that it is correct. Click Submit.<br>I have reviewed all registration data and verified that it is correct<br>(Previous Submit)<br>A confirmation screen will display. Click OK.                                                |
| Engine and Control of Control of | G men<br>period to the second<br>to the second<br>to | Confirm ×<br>Pressing OK will submit the student registration information for the 2019-2020 school<br>year. From this point on you will not be able to make any further changes to the<br>registration information in this portal; however, you may return to Online Enrollment to<br>check the status of your submission. |

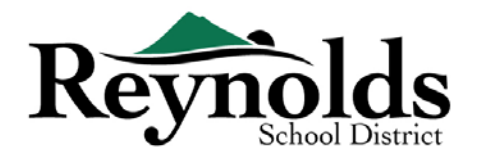

The last screen will display a message of the successful submission of your online registration.

| Online Registration |                                     |                                                                                                    |
|---------------------|-------------------------------------|----------------------------------------------------------------------------------------------------|
|                     | 2019-2020<br>Registration<br>Status | Thank you very much for your time and attention. Our site staff will review the registration and update the status during the review process<br>The status of your registration(s) that are in progress can be found on the status page |

#### STATUS OF ENROLLMENT

You can click on **Status** to view the status of your submission.

Once your child's enrollment has been accepted, please schedule a time to visit the school before your child's first day of school to bring in any documents which were not uploaded in

| 48.0046                  |             |       |                                          |          |
|--------------------------|-------------|-------|------------------------------------------|----------|
| 19-2019                  |             |       |                                          |          |
|                          | 0.0000000   |       |                                          |          |
| Resley Submitted: \$13/2 | 19 11:24 AM |       |                                          |          |
| Status Last Name         | First Name  | Grade | School Name                              | Comments |
| (C) Valtog               | Jackson     | 01    | Rent Toutcale Elementary School: Walting |          |
|                          |             |       | 25. C                                    |          |
|                          |             |       |                                          |          |

the online registration process. You may also need to complete additional school-specific forms. In addition, your child will receive class assignments and other information to ensure a smooth start.

## STATUS EMAIL

You will receive an email confirming the submission of your application. Once the school has

|                                                 | Mon 03/11/2019 11:32 AM                                                                                                    |  |
|-------------------------------------------------|----------------------------------------------------------------------------------------------------|--|
| D                                               | Do_Not_Reply@rsd7.net                                                                                                    |  |
| 0                                               | Registration Application Has Been Accepted                                                                                                    |  |
| •                                               |                                                                                                    |  |
|                                                 |                                                                                                    |  |
| Dear                                            |                                                                                                    |  |
| Your stud<br>bring any<br>process to<br>school, | has been successfully enrolled in Troutdale Elementary School for the 2018-2019 school year. Please<br>documents (Address/Birth Verfization, and immunizations, etc.) that were not uploaded during the online registration<br>o your school. You will need to visit your school as additional forms may be required for registration prior to the start. |  |
| As a Reyn<br>child(ren)<br>same use             | volds School District Parent, you have access to <u>ParentVUE</u> , ParentVUE is the parent portal that allows you to see your<br>['s school information, such as school calendars, attemdance, and report cards. To login to <u>ParentVUE</u> you will use the<br>r name and password used to access follow Registration.                                |  |
| Please co                                       | entact the school for office hours and further information.                                                                                                    |  |
| Thank yo                                        | и,                                                                                                    |  |
| Troutdale                                       | e Elementary School                                                                                                    |  |
|                                                 | 4187                                                                                                    |  |

reviewed and accepted your application, you will receive a message of acceptance. If the school needs more information or is unable to process your verification, you will receive an email notification.

Please make sure your junk and spam folders do not have any emails from <u>no reply@rsd7.net</u>

| To change your<br>confirm, then pr<br>Current Pasewo<br>New Password<br>Confirm New Pa | password, enlier your current password, new<br>eas the Change Password button.<br>rd:<br>ssword: | password, type the new password | again to |
|----------------------------------------------------------------------------------------|--------------------------------------------------------------------------------------------------|---------------------------------|----------|
|                                                                                        | Change Password                                                                                  | Cancel                          |          |

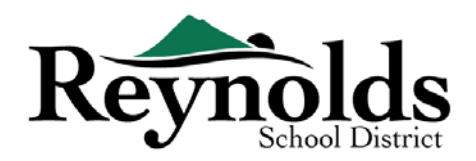

## CONTACT

Thank you for verifying your child's enrollment information through Online Registration. Please contact the enrolling <u>school</u> if you need any assistance with your student's enrollment.